# AT&T

### PassageWay<sup>™</sup> Solution For PARTNER ® Communications System Quick Reference

## AT&T BUZZ

#### Answering a Call

#### System Phone

Double-click on the record of the call you want to answer.

#### Standard Phone

- 1. Double-click on the record of the call want to answer.
- 2. Lift the handset of your phone.

#### Placing a Call on Hold phone.

- 1. Select the record of the call you want to put on hold. The selected record is high-lighted.
- 2. Select Hold from the Controls menu. The selected call is placed on hold.

## AT&T CALL

#### Making Phone Calls

FROM A CARD...

#### System Phone

- 1. Select the card that contains the phone number you want to dial. The selected card appears.
- 2. Click on the Dial button located to the right of the phone number that you want to dial.

#### Standard Phone

- 1. Select the card that contains the phone number you want to dial. The selected card appears.
- 2. Click on the Dial button located to the right of the phone number that you want to dial.
- 3. Lift the handset of your phone.

#### FROM A QUICK DIAL .....

#### System Phone

Click on the Dial button of the Quick Dial in which you are interested.

#### Standard Phone

- 1. Click on the Dial button of the Quick Dial in which you are interested.
- 2. Lift the handset of your phone.

#### FROM THE DIALPAD..... System Phone

- 1. Select the Dialpad button. The Dialpad window appears.
- 2. Select the Dial Intercom button to make an intercom call, or select the Dial Outside button to make an outside call. Your speakerphone activates, and you hear dial tone.
- 3. Using your PC keyboard or clicking on buttons in the Dialpad window, enter the phone number.

#### Standard Phone

- 1. Select the Dialpad button. The Dialpad window appears.
- 2. Select the Dial intercom button to make an intercom call, or select the Dial Outside button to make an outside call.
- 3. Lift the handset of your phone. You hear dial tone.
- Using your PC keyboard or clicking on buttons in the Dialpad window, enter the phone number.

#### Creating a New Card

- 1. Select the New Card button. The New Card window appears.
- 2. Enter your information.
- 3. When you are finished, select the Add Card button.

#### Editing an Existing Card

- 1. Select the card you want to edit. The selected card appears.
- 2. Select the Edit Card button. The Edit Card window appears containing the current information for the card.
- 3. Make your changes to the card.
- 4. When you are finished, select the Return Card button

#### Entering Notes in a Card

- 1. Select Hhe card for which you want to enter notes. The selected card appears.
- 2. Select the Show Notes button. The Notes field appears.
- 3. Enter information in the Notes field or modity the existing information (if any) in the field.
- 4. When you are finished, select the Hide Notes button.

#### Assigning a Phone Number to a Quick Dial

- Select the card that contains the telephone, number that you want to program to a Quick Dial. The selected card appears.
- 2. Press and hold down [SHIFT], and then click on the Label button of the Quick Dial that you, want to program. The Create Quick Dial dialog box appears.
- 3. Enter the label that you want to appear on the Label button of the Quick Dial.
- 4. Select the option button of the telephone number that you want this Quick Dial to dial.
- 5. Select the OK button.

## Re-Assigning an Existing Quick Dial

- 1. Select the card that contains the telephone number that you want to program to the Quick Dial. The selected card appears.
- 2. Press and hold down [SHIFT], and then click on the Label button of the Quick Dial that you want to change, The Change Quick Dial dialog box appears
- 3. Select the Create New button. The Create Quick Dial dialog box appears..
- 4. Enter the label that you want to appear
- 5. Select the option button of the telephone number that you want this Quick Dial to dail.
- 6. Select the OK button.

# AT&TSET

## Programming Your Telephone

- Open the file that has the feature(s) you want to program to your telephone. The selected file appears.
- 2. Make sure the items you want to program are selected as "use".
- 3. Select *Write to Telephone..* from the File menu. The Write to Telephone dialog box appears.
- 4. Select the item(s) from this AT&TSet file that you want to write to the telephone.
- 5. Select the OK button. The selected items are programmed to your telephone.

#### Programming a Button

To program a new button or change the feature of a button that has already been programmed:

- Click on the button label that you want to program, The selected button label becomes highlighted.
- 2. Select *Change Button Programming...* from the Programming menu. The Change Button Programming dialog box appears.
- Select the option button of the feature that you want to program to this tele- phone button in your AT&TSet file.
- 4. Select the OK button. The Program Feature dialog box appears.
- 5. Specify the button label, and then select the OK button

## **Printing Your Button Labels**

- 1. Select *Print Labels...* from the File menu. The Print Label dialog box appears.
- 2. Select the checkbox of the location where you want the labels printed on the button label form.
- 3. Tape the sheet of labels to an 8.5 inch by 11.5 inch piece of paper, and place this in your printer.
- 4. Select the OK button.

## LOG VIEWER

## Specifying Calls to be Displayed

- Select *Filter/Sort Options...* from the View menu. The Filter/Sort Options dialog box appears.
- 2. Select the filtering options you want.
- 3. Select the OK button.

## Deleting Entries from the Call Log

- 1. Select the entries that you want to de-lete from the Log Viewer window. The en- tries that you selected are highlighted.
- 2. Select *Move to Archive* from the Edit menu if you want to save these entries to the Call Log archive file, or select *Delete* from the Edit menu if you want to delete these entries without adding them to the Call Log archive file.

# **ON-LINE HELP**

To access on-line help for any of the PassageWay Solution applications, access the Help menu or press [F1].